## **PROMENADE ROOF DECK LIVE STREAM MANUAL**

## **MOBILE VIEWING.**

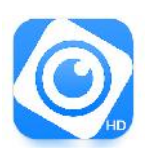

STEP 1. Download the DMSS Application at google playstore

STEP 2. After the download, open the application and click "Sign Up"

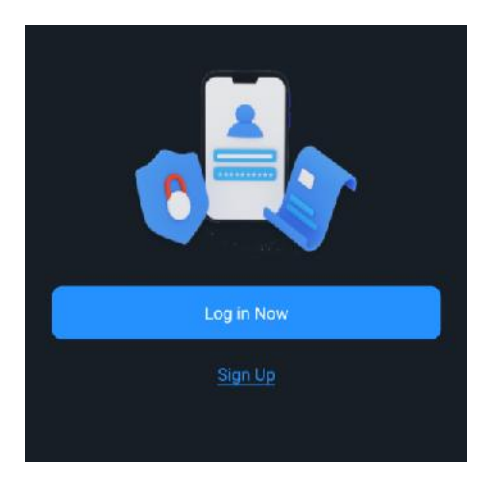

STEP 3. Register an account by selecting your Country/Region and input your email address and password. After filling all the information needed, click the check box button at the bottom of the form

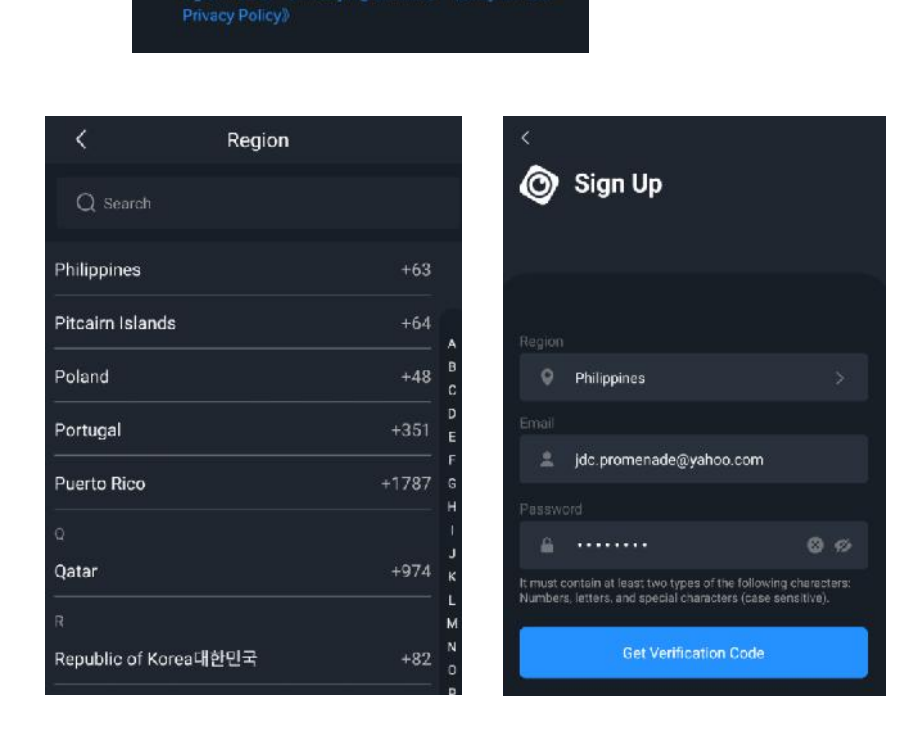

I have read and agree to (DMSS Registration)

then click "Get verification Code".

STEP 4. Get the verification code on your email and input it on the form then click confirm.

**STEP 5.** After Registration the systems automatically log-in your account. For manual log-in, click **"Log in Now"**. Input your account Email and Password then click **"Log in"**.

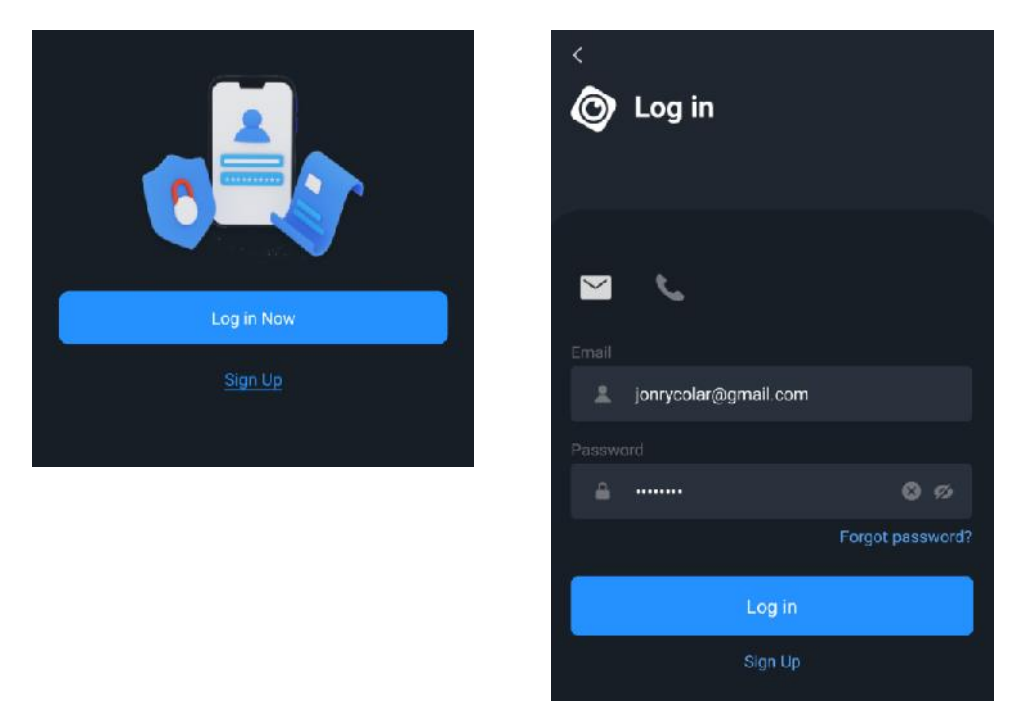

**STEP 6.** After Log-in, provide your email to the Promenade building admin to register your account and give access to the Live Stream Camera.

STEP7. When the access registration is completed, you may now view the live stream camera.

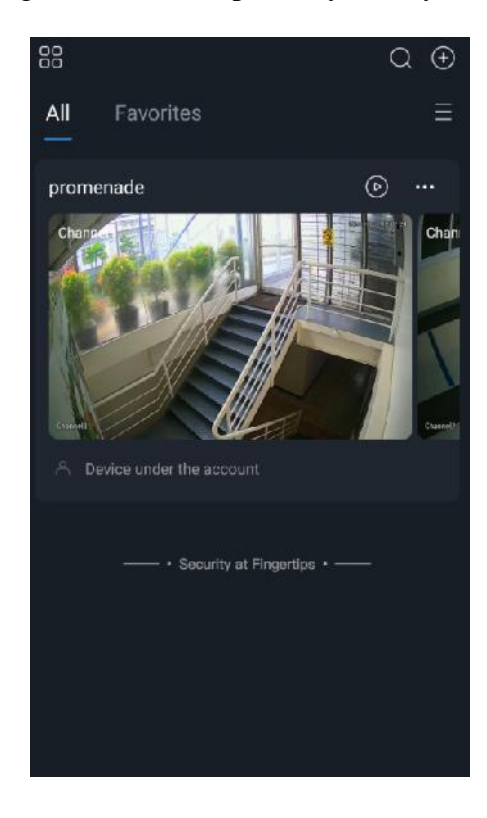

Image: Pause
Image: Video quality (SD/HD)

Image: Pause
Image: Pause

Image: Sound
Image: Pause

Image: Pause
Image: Pause

Image: Sound
Image: Pause

Image: Pause
Image: Pause

Image: Pause
Image: Pause

Image: Pause
Image: Pause

Image: Pause
Image: Pause

Image: Pause
Image: Pause

Image: Pause
Image: Pause

Image: Pause
Image: Pause

Step 8. To manage your viewing, please take note the following common icon function.